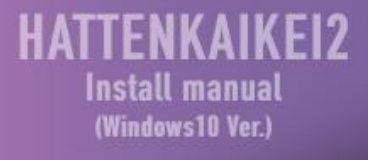

**近** 飛展会計

# **発展会計2** インストールマニュアル (Windows10版)

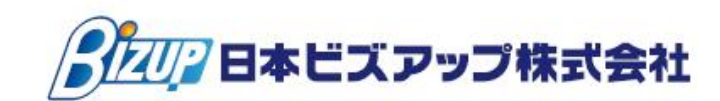

# 発展会計2 インストールマニュアル Windows10版

# 目次

| 0. | はじめに                | 2 -   |
|----|---------------------|-------|
| 1. | 発展会計2インストーラーのダウンロード | · 3 - |
| 2. | 発展会計2のインストール        | · 6 - |
| З. | 発展会計2のアップデートと起動確認   | · 9 - |
| 4. | よくある質問              | 12 -  |

※今回のインストール作業を行なっていただくにあたり、

現行の事務所/企業 ID、ユーザーID のメモを控えて下さい。

発展会計2起動時に必要になります。

#### <u>0. はじめに</u>

本書では、「発展会計2」のインストール方法について説明します。

#### ●●● インストール前の確認事項 ●●●

(1)本製品は、初回にインストールが必要になります。
 ※ ー度インストールした後にプログラムがバージョンアップされた場合は、
 ログイン時に自動的にアップデートされます。

- (2)本製品をインストールする際は、他に起動しているプログラムをすべて終了させてから、本製品のインストールを行って下さい。
- (3) インストールは、コンピュータの管理者、または administrator 権限を所持したユーザーで行って下さい。本製品はインストールしたユーザーでのみ起動する事ができます。

●●● 注意事項 ●●●

UAC(ユーザーアカウント制御)の設定をされている場合は、インストールを進めていくと下記の画面が表示されますので、「はい(Y)」を選択して進めて下さい。

| 🚱 ユーザー アカウント制御               | 0                                              |
|------------------------------|------------------------------------------------|
| 次の不明な発行元た<br>可しますか?          | いらのプログラムにこのコンピューターへの変更を許                       |
| プログラム名:<br>発行元:<br>ファイルの入手先: | select_install.exe<br><b>不明</b><br>CD/DVD ドライブ |
| ● 詳細を表示する(D)                 | (はい(Y) いいえ(N)                                  |
|                              | <u>これらの通知を表示するタイミングを変更する</u>                   |

# <u>1. 発展会計2インストーラーのダウンロード</u>

 windows10のインターネットブラウザは初期設定では「Microsoft Edge」です。 デスクトップ画面のタスクバーから「Microsoft Edge」をクリックしてください。 (こちらのブラウザは対応していないサイトもまだ多いので、「Internet explorer」を タスクバーにピン止めしておくことをお勧めします。)

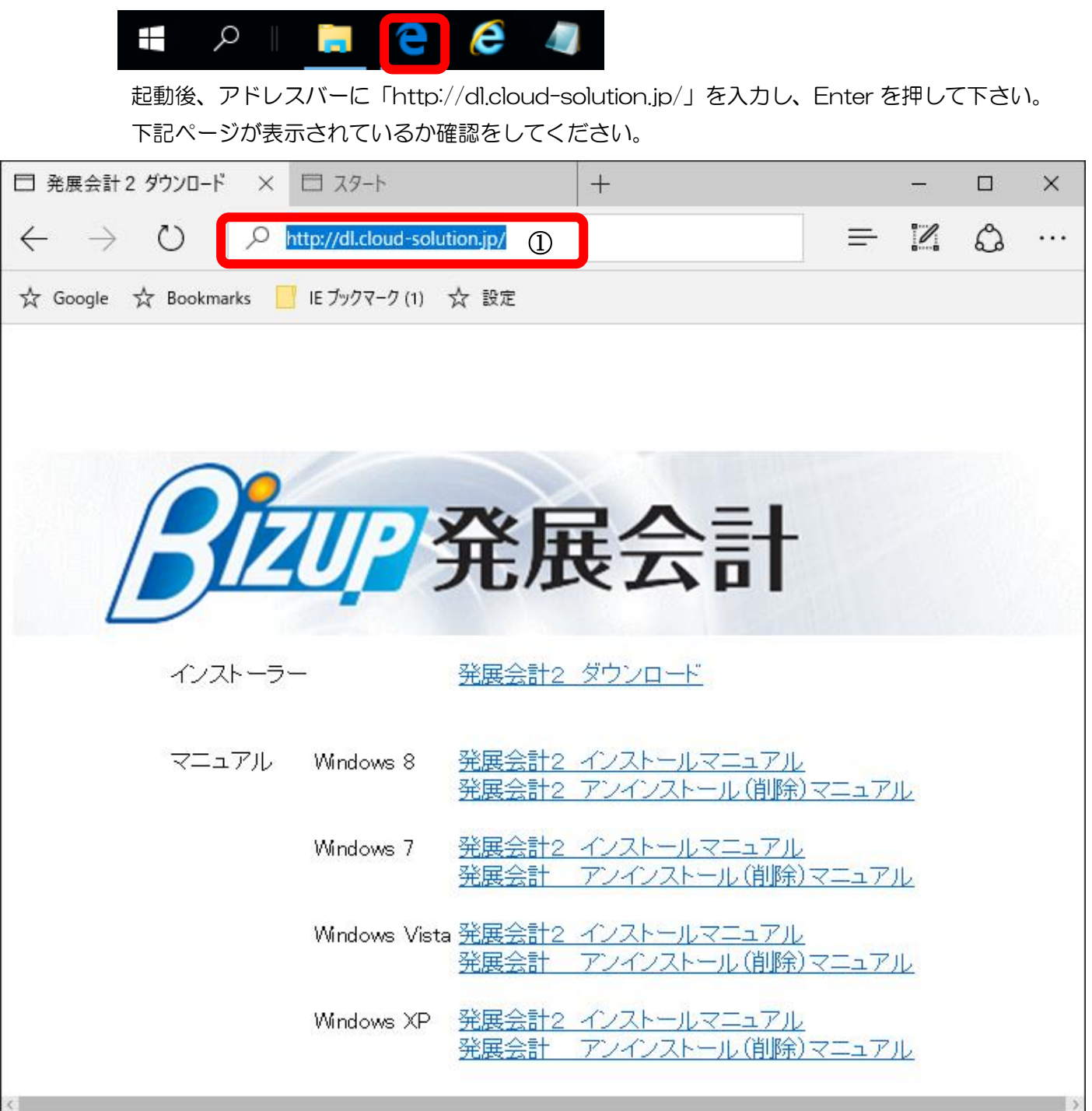

- ② 「発展会計2 ダウンロード」をクリックして下さい。
- ③ 画面下にメッセージが出ますので、「実行」をクリックして下さい。

インストーラーをダウンロードしますので、そのままお待ち下さい。

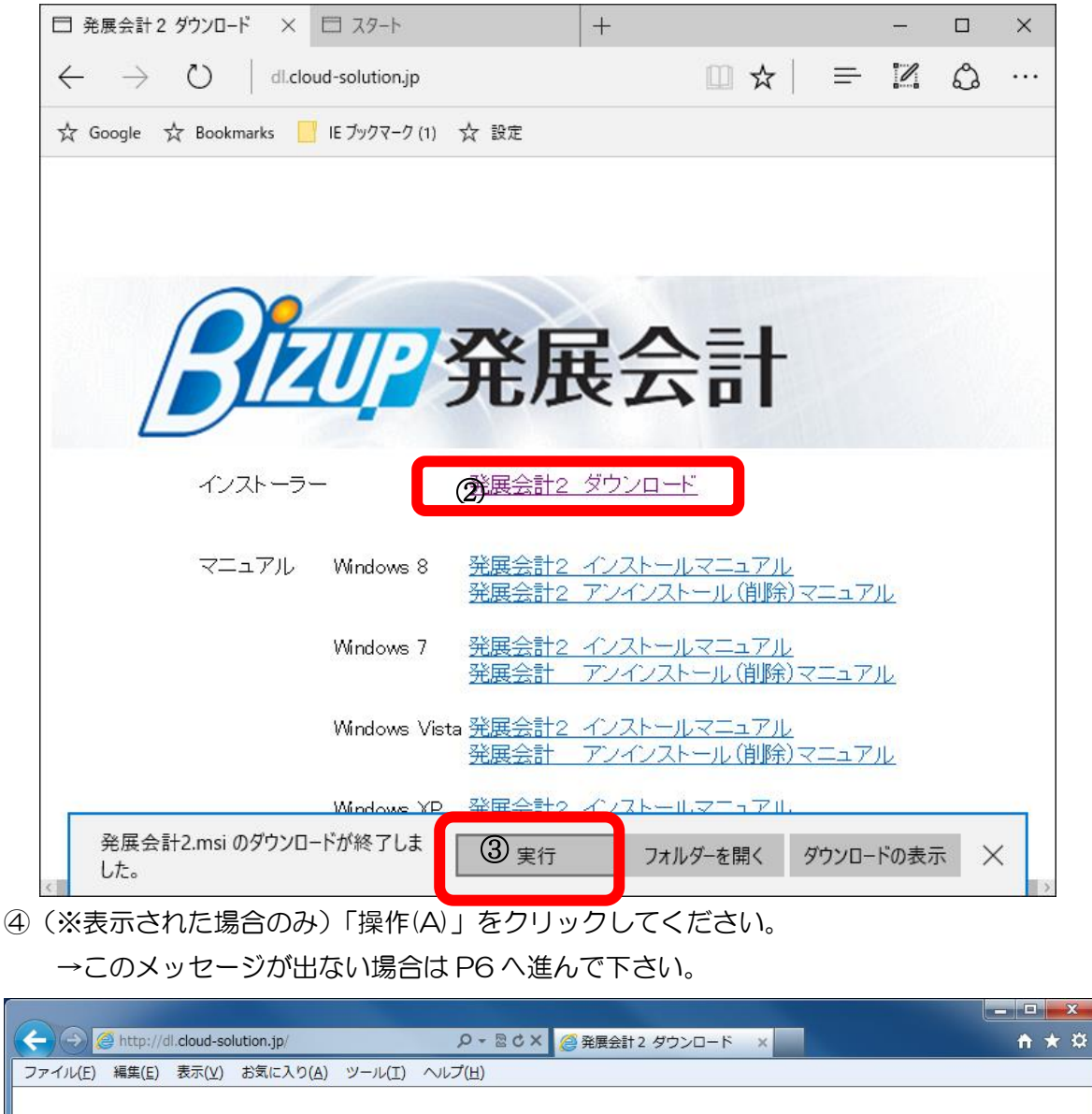

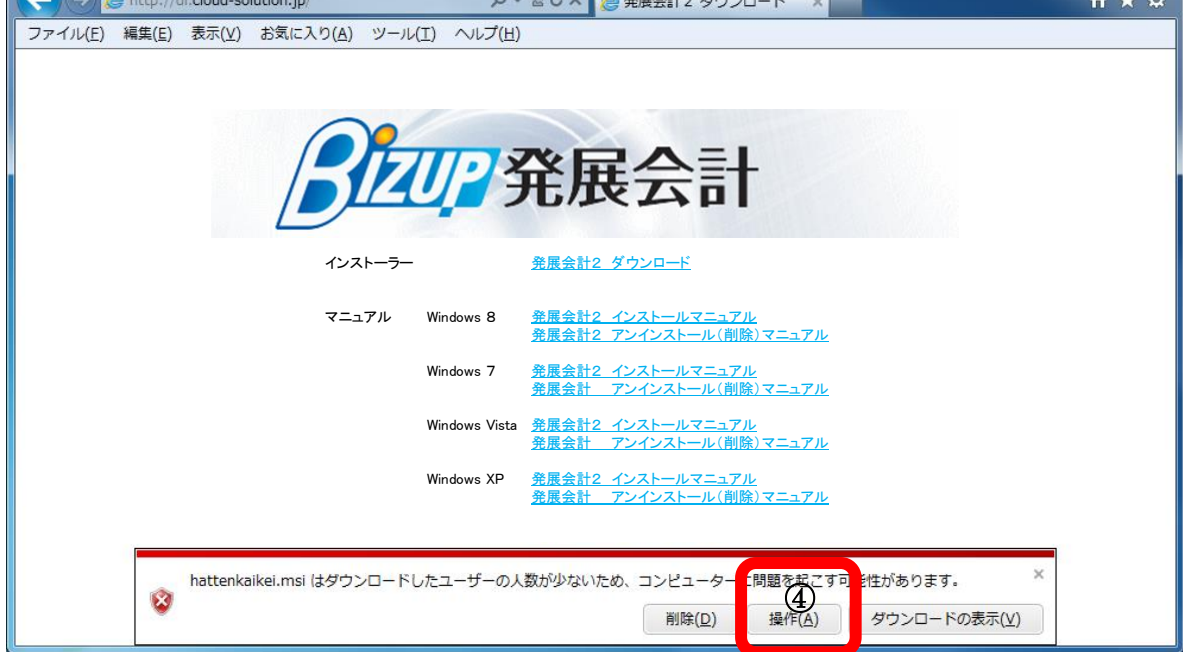

⑤ 「詳細オプション」をクリックしてください。

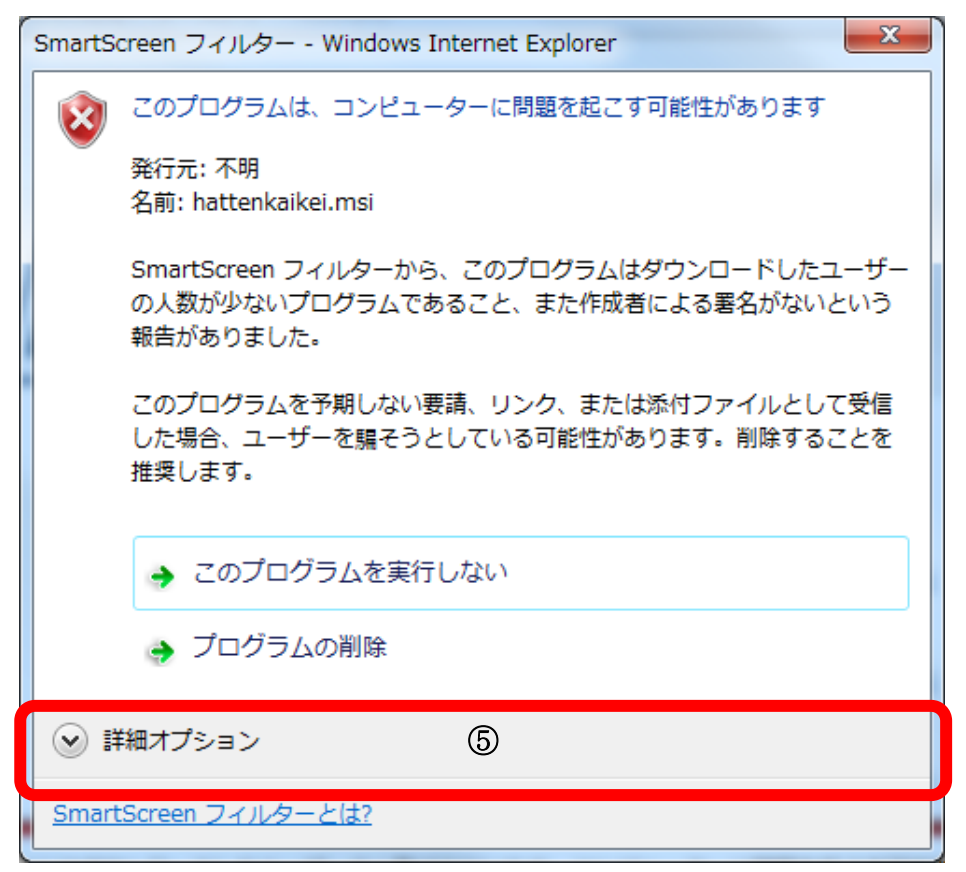

#### ⑥ 「実行」をクリックしてください。

| SmartScreen フィルター - Windows Internet Explorer |                                                                                             |  |  |  |  |
|-----------------------------------------------|---------------------------------------------------------------------------------------------|--|--|--|--|
|                                               | このプログラムは、コンピューターに問題を起こす可能性があります                                                             |  |  |  |  |
|                                               | 発行元: 不明<br>名前: hattenkaikei.msi                                                             |  |  |  |  |
|                                               | SmartScreen フィルターから、このプログラムはダウンロードしたユーザ<br>ーの人数が少ないプログラムであること、また作成者による署名がないとい<br>う報告がありました。 |  |  |  |  |
|                                               | このプログラムを予期しない要請、リンク、または添付ファイルとして受信<br>した場合、ユーザーを騙そうとしている可能性があります。削除することを<br>推奨します。          |  |  |  |  |
|                                               | <ul> <li>このプログラムを実行しない<br/>(推奨)</li> </ul>                                                  |  |  |  |  |
|                                               | プログラムの削除                                                                                    |  |  |  |  |
|                                               | ◆ 実行 6                                                                                      |  |  |  |  |
| SmartScreen フィルターとは?                          |                                                                                             |  |  |  |  |

#### 2. 発展会計2のインストール

① 「次へ」をクリックして下さい。

| ₿ 発展会計2 -                                                                           |    |             | ×         |
|-------------------------------------------------------------------------------------|----|-------------|-----------|
| 発展会計2 セットアップ ウィザードへようこそ                                                             |    | (<br>e      |           |
| インストーラーは 発展会計2 をインストールするために必要な手順を示しま                                                | す。 |             |           |
| この製品は、著作権に関する法律および国際条約により保護されています。<br>または一部を無断で複製したり、無断で複製物を頒布すると、著作権の侵害<br>注意ください。 | この | 製品の<br>しますの | 全部<br>)でご |
| キャンセル < 戻る(B)                                                                       |    | )ケへ()       | 4) >      |

② すべてのユーザー(E)にチェックが入っていることを確認して「次へ」をクリックして下さい。
 ※ 「このユーザーのみ」でインストールした場合、別のユーザーではアンインストールできなくなる場合がありますので、ご注意下さい。

| ₿ 発展会計2                                                                                                    | _    |              | ×          |
|----------------------------------------------------------------------------------------------------|------|--------------|------------|
| インストール フォルダーの選択                                                                                                  |      |              |            |
| インストーラーは次のフォルダーへ 発展会計2 をインストールします。<br>このフォルダーにインストールするには[次へ]をクリックしてください。別の<br>トールするには、アドレスを入力するか[参照]をクリックしてください。 | カフォ  | ルダーロ         | こインス       |
| フォルダー(E):<br>C:¥HATTENKAIKEI2¥                                                                                   |      | 参照(F<br>ィスク領 | ર)<br>域(D) |
| 発展会計2を現在のユーザー用か、またはすべてのユーザー用にインストー♪<br>● すべてのユーザー(E)<br>● このユーサーのみ(M)                                            | レします | t:           |            |
| キャンセル < 戻る(B)                                                                                                    |      | 次へ           | .(N) >     |

③ 「次へ」をクリックして下さい。
 ユーザーアカウント制御がかかった場合は「はい」でお進みください。

| <mark>⊮</mark> 発展会計2                                    | _ |    | ×            |
|---------------------------------------------------------|---|----|--------------|
| インストールの確認                                               |   |    |              |
| 発展会計2 をインストールする準備ができました。<br>[次へ]をクリックしてインストールを開始してください。 |   |    |              |
|                                                         |   |    |              |
|                                                         |   |    |              |
|                                                         |   |    |              |
| キャンセル < 戻る(E                                            | Ð | 次个 | <u>(N)</u> > |

④ インストールをしていますので、完了するまでそのままお待ち下さい。

| <mark>⊮</mark> 発展会計2 | _  |    | ×              |
|----------------------|----|----|----------------|
| 発展会計2 をインストールしています   |    |    |                |
| 発展会計2 をインストールしています。  |    |    |                |
| お待ちください…             |    |    |                |
| キャンセル く戻る()          | B) | 次へ | ( <u>N</u> ) > |

⑤ インストールが完了しましたら「閉じる」をクリックして下さい。

| ₿ 発展会計2              |       |                 | _  |    | ×           |
|----------------------|-------|-----------------|----|----|-------------|
| インストールが完了しました。       | 0     |                 |    |    | 5           |
| 発展会計21は正しくインストールされまし | た。    |                 |    |    |             |
| 終了するには、[閉じる]をクリックしてく | ださい。  |                 |    |    |             |
|                      |       |                 |    |    |             |
|                      |       |                 |    |    |             |
|                      |       |                 |    |    |             |
|                      |       |                 |    |    |             |
|                      |       |                 |    |    |             |
|                      |       |                 |    |    |             |
|                      |       |                 |    |    |             |
|                      |       |                 |    |    |             |
|                      | キャンセル | < 戻る( <u></u> ] | 3) | 閉じ | <u>ର(୦)</u> |

⑥ デスクトップに「発展会計2」が作成されているか確認をしてください。

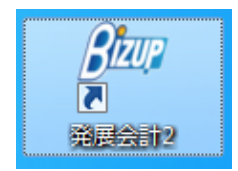

#### 3. 発展会計2のアップデートと起動確認

① デスクトップの「発展会計2」をダブルクリックして起動して下さい。

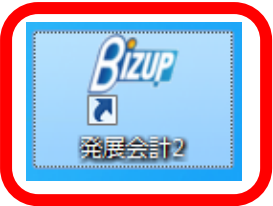

ご自身の「企業 ID/会計事務所 ID」、「ユーザ ID」、「パスワード」を入力して「OK」をクリックして下さい。

| ログイン |                            |  |
|------|----------------------------|--|
|      | ログイン                       |  |
|      | 企業ID/会計事務所ID(8桁 AAWW0000   |  |
|      | ユーザID (11桁i AAWW0000004    |  |
|      | パスワード                      |  |
|      | OK ++>地 ハ°スワード変更 ^ルフ° (F1) |  |

③ 「OK」をクリックして下さい。

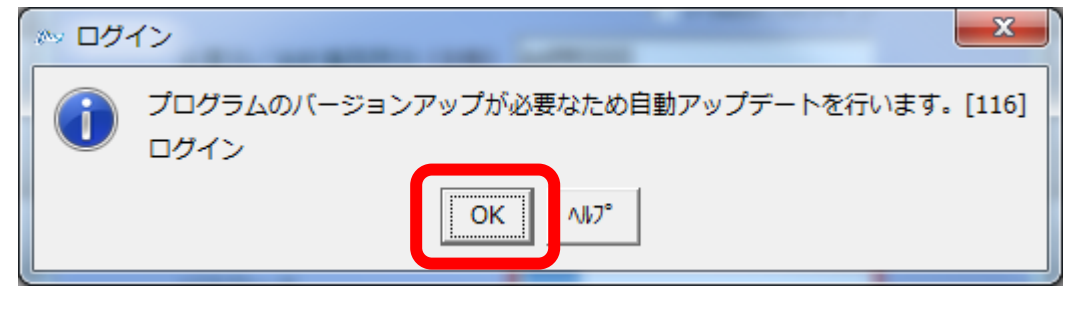

④ 初回アップデートをしていますので、そのまましばらくお待ち下さい。

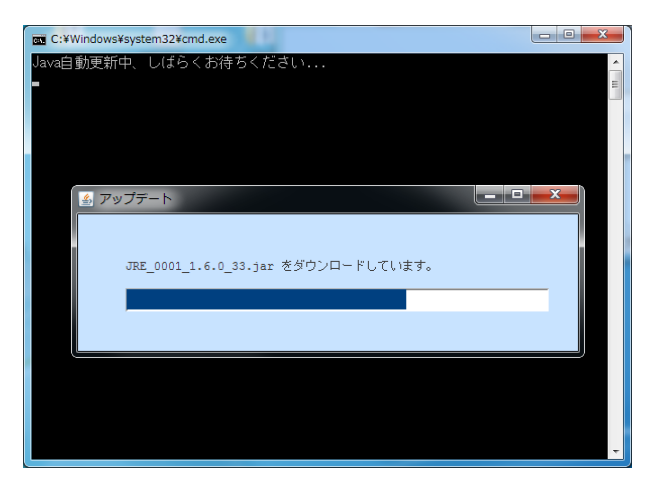

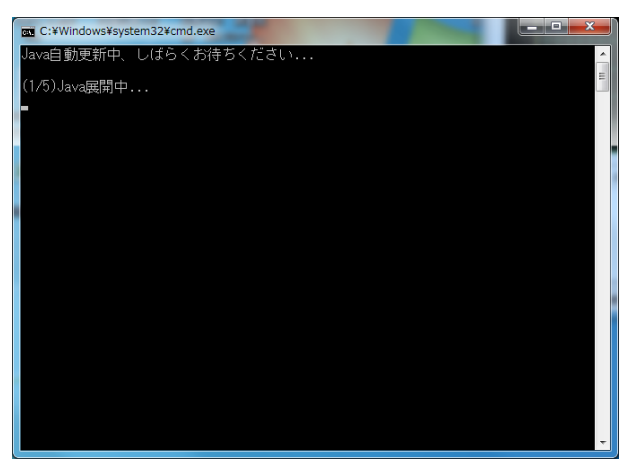

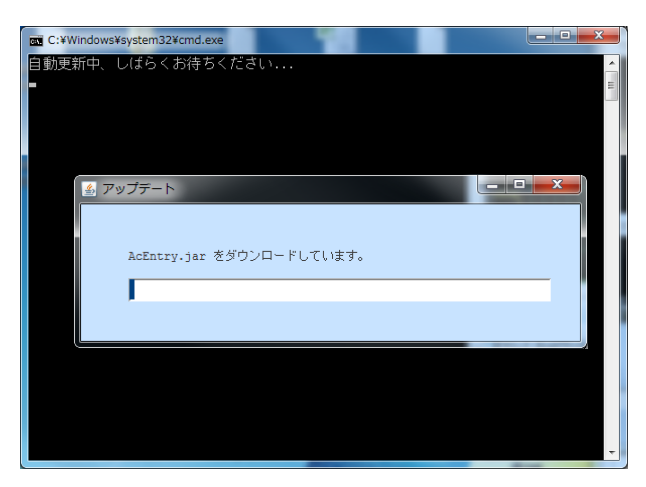

⑤ アップデートが完了しましたら再度ログイン画面が表示されますので、
 もう一度、ご自身の「企業 ID/会計事務所 ID」、「ユーザ ID」、「パスワード」を入力して「OK」をクリックして、ログインして下さい。

| 07°12成功               | ×                       |
|-----------------------|-------------------------|
|                       | 3222 発展会計               |
| 前回かれ 2012/07/25 10:11 | 前回り*オフ 2012/07/25 11:28 |
| ログイン完了                |                         |
|                       | <br>開じる                 |

⑥ 発展会計に問題なくログインできているか確認して下さい。発展会計の画面が表示されたら設定完了です。

以上で終了です。

# <u>4. よくある質問</u>

インストール

Q. 動作環境は?

A. 以下になります。 日本語 OS
Microsoft Windows 10/8.1/8/7/Vista
MAC OS X v10.6/v10.7/v10.8/v10.10/v10.11
※対象外 WindowsRT8.1/RT 及び MAC OS X v10.9
※Windows10 タブレットモードは非対応です。
CPU
1 ギガヘルツ (GHz) 以上の 32 ビット (x86) プロセッサまたは 64 ビット (x64) プロセッサ メモリ
1 GB (32 ビット) または 2 GB (64 ビット)以上
ハードディスク
500MB 以上の空き容量
解像度

- 1280×720 以上
- Q. 発展会計のダウンロードサイトが分かりません。
- A. こちらの URL のインストーラーよりダウンロードして下さい。<u>http://www.bizup.jp/kaikei/</u>
- **Q**. インストールの方法が分かりません。
- A. こちらの URL のインストールマニュアルをご参照下さい。<u>http://www.bizup.jp/kaikei/</u>
- Q. アンインストールマニュアルの方法が分かりません。
- A. こちらの URL のアンインストールマニュアルをご参照下さい。<u>http://www.bizup.jp/kaikei/</u>

ログイン

- Q. ログインできません。企業 ID とユーザ ID を再度確認してください。
- A. 企業/会計事務所IDか、ユーザIDが違います。企業/会計事務所IDとユーザIDを再度確認してください。
- Q. ログインできません。担当者登録のアクセス権設定をご確認ください。
- A. 入力したユーザIDには当財務システムを使用する権限がありません。担当者登録のアクセス権設定画面に て「財務システムを管理する」にチェックを付けてください。
- Q. 別のマシンでこのユーザ ID はログイン中です。
- A. 入力したユーザID は既に他の端末で使用中です。既に使用中のID をログアウトするか別の担当者 ID でロ グインしてください。
- Q. ログイン禁止中です。パスワード、または ID 間違いにより、ロックがかかりました。最大 1 時間お待ちく ださい。
- A. パスワード、もしくは企業/会計事務所IDか、ユーザIDのいずれかを6回以上間違えたため、セキュリティ上一定時間ログインを禁止します。一旦メニューを全て終了して、ログイン禁止時間が解除されるまで最大1時間お待ちください。
- Q. ログインできません。パスワードが違います。パスワードを再度確認してください。
- A. パスワードが違います。パスワードを再度確認してください。
   ヒント:大文字小文字を間違えていませんか?
   キーボードに Caps Lock が ON になっていませんか?
   キーボードの Number Lock が OFF になっていませんか?
   1(Lの小文字)と1を間違えていませんか?
   0(ゼロ)と0(英字)を間違えていませんか?
   パスワードを変更していませんか?
- Q. この ID は期限切れのためログインできません。
- A. ご契約の有効期限が切れています。担当営業に、お問い合わせをお願い致します。
- Q. 接続数が最大に達しているためログインできません。
- A. 最大接続数を超えてログインしようとしています。同時接続数を増やしていただくか、使用していない担当 者についてはログアウトしてください。
- Q. サーバーに接続できません。
- A. ネットワーク環境に問題があります。こちらよりご確認下さい。
   <a href="http://help.cloud-solution.jp/BZ/faq#">http://help.cloud-solution.jp/BZ/faq#</a>

- Q. 動作環境は?通信回線が接続されていません。
- A. お使いのマシンがインターネットにつながっておりません。インターネットがつながっているかをご確認く ださい。